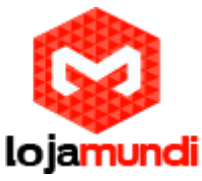

# BeagleBone Black + Windows Embedded Compact

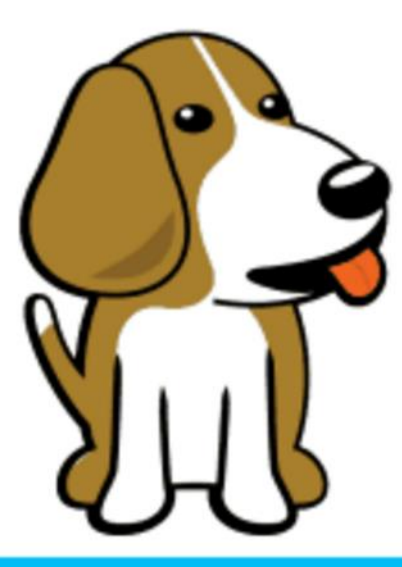

# Windows Embedded

#### Olá pessoal!

Este é mais um tutorial da Lojamundi, e vamos ensinar como instalar o sistema operacional Windows Embedded no fantástico embarcado BeagleBone Black.

Ainda não tem o embarcado BeagleBone Black? Clique Aqui

#### O que é uma BeagleBone Black?

A **BeagleBone Black** Revisão C é baseada no Sitara AM335x da Texas Instruments, compostas por um ARM Cortex-A8 de 1GHZ, um acelerador gráfico 3D POWERVR SGX e uma unidade de processamento programável de tempo real (PRÚ-ICSS), PROFINETE, Ethernet/IP, PROFIBUS E Ethernet Powerlink.

A placa possui 512MB de RAM, flash interna de 4GB (Emmc) e entrada para cartão MicroSD, portas USB host e device, interface Ethernet, saída HDMI via um conector microHDMI (que não existia na versão anterior). Pode ser alimentada pela porta USB ou por uma fonte externa de 5v.

Lojamundi – CNPJ: 17.869.444/0001-60

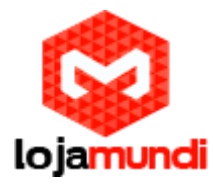

# Introdução

Quando se fala em BeagleBone Black, logo vem à cabeça o uso de Linux. Porém essa não é a única alternativa apesar de ser a mais comum. Para os profissionais que preferem Windows, é possível sim o uso Windows Embedded Compact 2013 com essa placa com um BSP dedicado.

## Windows Embedded BSP

Neste post, não usaremos o BSP oficial e, sim, esta hospedado no codeplex que possui licença MS-PL. Como exemplo também usaremos as imagens demo disponibilizadas no próprio site.

## Preparando a BeagleBone Black

Antes de instalar o Windows Embedded Compact, é necessário fazer a formatação correta da eMMC. A maneira mais simples é usando uma imagem com linux (eMMC flasher), a qual cria duas partições na eMMC, uma usada pelo bootloader e outra que será usada pelo sistema.

Uma vez que as partições estão criadas e formatadas, descartamos os arquivos de boot do linux e copiamos o bootloader e a imagem do Windows Embedded Compact na partição boot. A partição de sistema gerada pelo eMMC flasher, ext3, não é reconhecida pelo Windows e logo será necessário formatar em FAT32. Essa partição será usada pelo Windows durante a primeira inicialização para criar os arquivos de registro.

Vale lembrar que todo o procedimento discutido acima poderia ser feito com um cartão SD com Linux, porém será feito em Windows, pois durante o processo iremos criar um cartão SD com Windows inicializável, o que é algo interessante em muitos casos. Vale lembrar também que esse procedimento funciona para a BeagleBone Black rev B apenas, pois na rev C temos outra eMMC e a imagem usada não é compatível.

A fim de facilitar o procedimento, criaremos um arquivo bat que irá formatar e copiar os arquivos automaticamente.

#### Lojamundi – CNPJ: 17.869.444/0001-60

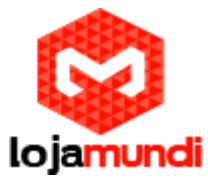

## Preparando o cartão SD

Para gerar um cartão inicializável SD com Windows, usaremos uma ferramenta disponibilizada pela própria Texas Instruments.

1) Faça o download da imagem demo em aqui;

- 2) Descompacte o arquivo zip;
- 3) No diretório Tools, execute TI\_SDCard\_boot\_utility\_v1\_0.exe;
- 4) Selecione o arquivo MLO no diretório Image;
- 5) Selecione os arquivos EBOOTSD.nb0 e NK.bin, e clique em Proceed.

|                                                                | TI SDCard Utility                                                                                                    |   |
|----------------------------------------------------------------|----------------------------------------------------------------------------------------------------|---|
| First Step - SD Card<br>Select SD Card driv                    | Irive<br>F: V                                                                                                    | 1 |
| Second Step - MLO                                              | e                                                                                                    | Ľ |
| C:\Users\Marcelo                                               | esktop\temp_download\WEC7 BBB 01.05.00\WEC                                                                              |   |
| Third Step - OS files                                          |                                                                                                    |   |
| C: \Users\Marcelo\<br>C: \Users\Marcelo\<br>C: \Users\Marcelo\ | esktop\temp_download\WEC7 BBB 01.05.00\WEC<br>esktop\temp_download\WEC7 BBB 01.05.00\WEC<br>                            |   |
| Debug Output                                                   |                                                                                                    |   |
| MLO file selected.<br>MLO path = C:\Us<br>SD Card drive not    | s\Marcelo\Desktop\temp_download\WEC7 BBB 01.05.00\WEC7 BBB 01.05.00\Demo Images\Image<br>resent or no SD Card inserted! |   |
|                                                                | Proceed Quit                                                                                                    | K |
|                                                                |                                                                                                    |   |

Lojamundi – CNPJ: 17.869.444/0001-60

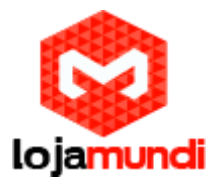

6) Selecione FAT32, 2048 bytes e deixe Quick Format selecionado. Clique em Start.

| Format Removable Disk (F:)                                                                                                    | × |
|----------------------------------------------------------------------------------------------------|---|
| Capacity:                                                                                                    |   |
| 7.45 GB                                                                                                    | ~ |
| File system                                                                                                    |   |
| FAT32 (Default)                                                                                                    | ~ |
| Allocation unit size                                                                                                    |   |
| 2048 bytes                                                                                                    | ~ |
| Restore device defaults<br>Volume label                                                                                                    |   |
| Format options   Image: Construction of the second second |   |
| Start Close                                                                                                    |   |

**7)** Após formatar o disco, crie um arquivo chamado *ConfigEmmc.bat* com o seguinte conteúdo e copie no cartão SD.

|     |                            | V                                                                                                    |
|-----|----------------------------|----------------------------------------------------------------------------------------------------|
| 2   | cd HARD DISK               |                                                                                                    |
| 3   | Del *.* /q                 |                                                                                                    |
| - 4 | rmdir app /s /q            |                                                                                                    |
| 5   | rmdir docs /s /q           |                                                                                                    |
| 6   | rmdir debug /s /q          |                                                                                                    |
| 7   | rmdir dtbs /s /q           | No. of Street, Street, |
| 8   | rmdir drivers /s /q        |                                                                                                    |
| 9   | rmdir scripts /s /q        |                                                                                                    |
| 10  |                            |                                                                                                    |
| 11  | cd                         |                                                                                                    |
| 12  | cd Storage Cand            |                                                                                                    |
| 13  | copy MLO N"Hand Disk"      |                                                                                                    |
| 14  | copy EBOOTSD* \"Hard Disk" |                                                                                                    |
| 15  | copy NK.bin \"Hard Disk"   |                                                                                                    |
| 16  |                            |                                                                                                    |
| 17  | copy Part1.txt             |                                                                                                    |
| 18  |                            |                                                                                                    |
| 19  | cd                         |                                                                                                    |
| 20  | diskpartemmc -s Part1.txt  |                                                                                                    |
| 21  | Del Part1.txt /q           |                                                                                                    |

#### Lojamundi – CNPJ: 17.869.444/0001-60

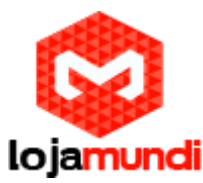

**8)** Crie outro arquivo chamado *Part1.txt* com o seguinte conteúdo e o copie também no cartão SD.

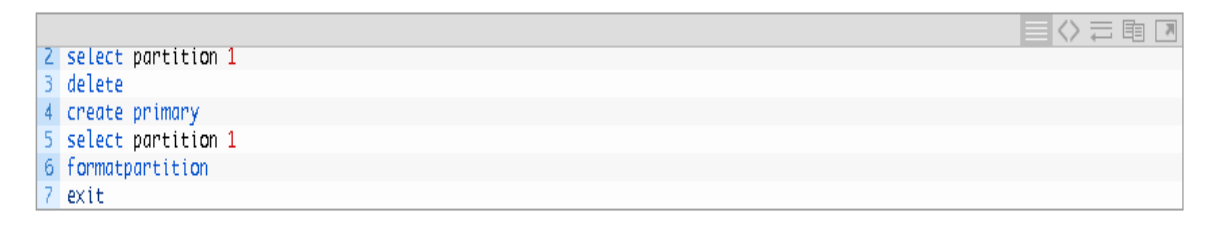

*9)* Execute o boot da placa a partir do cartão SD. Para inicializa-la a partir do cartão SD, mantenha pressionado o botão USER/BOOT e alimente a placa.

*10)* Já no Windows, abra um console e execute o arquivo *ConfigEmmc.bat*. Aguarde a copia e formatação da partição.

 $1 \gg cd$  Storage Card 2 📎 ConfigEmmc.bat

Pronto! Retire o cartão SD, desligue a placa, aguarde alguns segundos e ligue-a novamente. O Windows deverá ser inicializado pela eMMC interna.

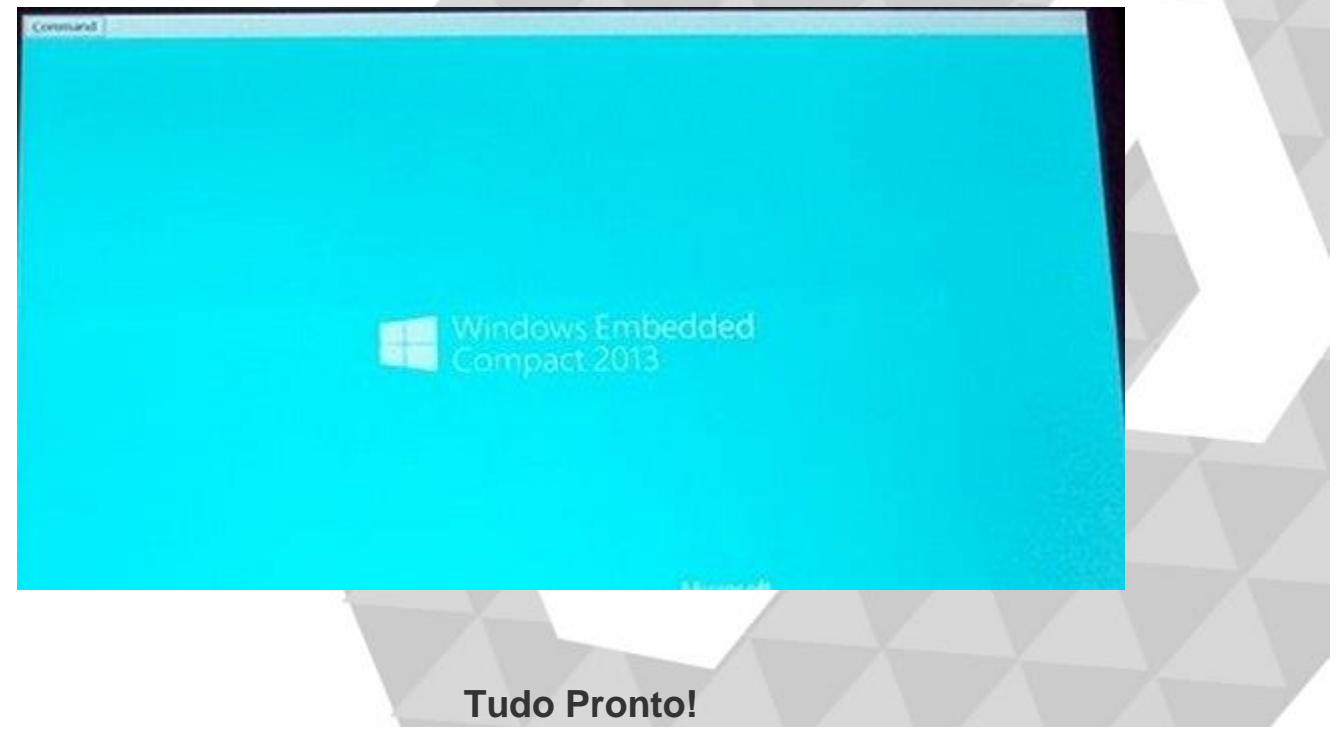

Até o próximo tutorial.

Lojamundi – CNPJ: 17.869.444/0001-60